#### Notice d'utilisation du PGI (Module Production) DJANGO

Cette application simule un module « production » d'un PGI (progiciel de gestion intégré) dédié à l'entreprise d'électricité attributaire du lot Electricité de la construction de l'IME Carquefou.

Rendez-vous sur l'URL de l'application.

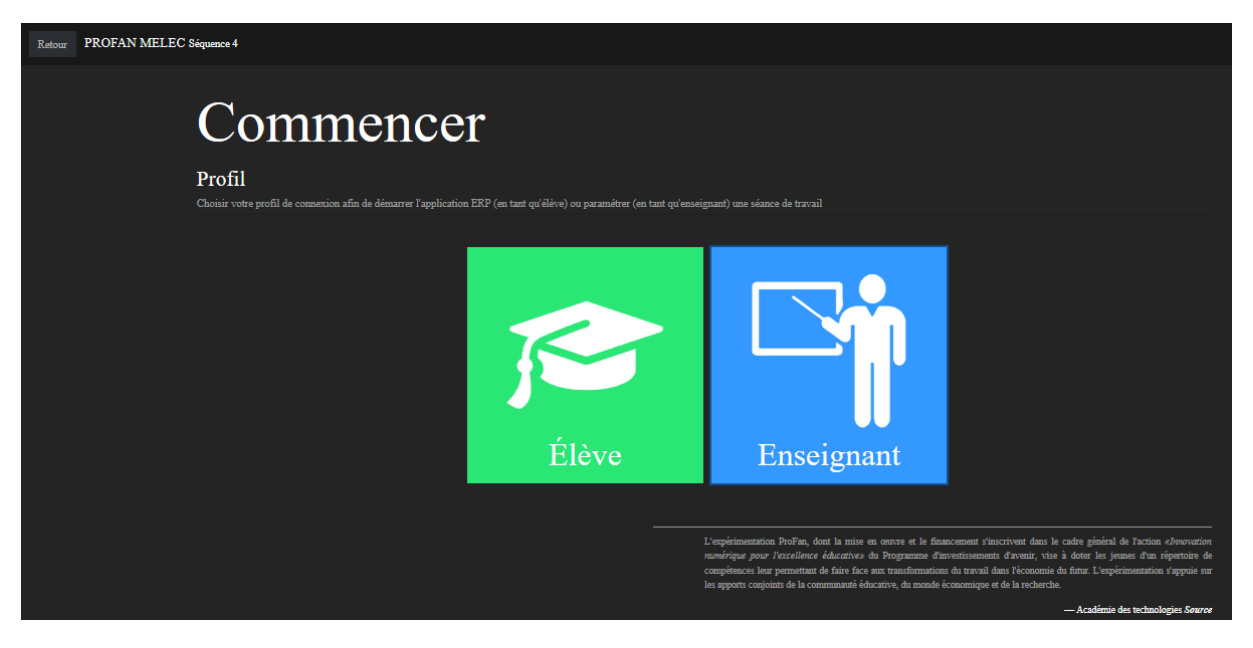

Connectez-vous au profil Enseignant pour découvrir le module administration

| <u>F</u> ichier Éditio <u>n A</u> ffichage | <u>H</u> istorique <u>M</u> arqu | ıe-pages <u>O</u> utils <u>?</u> |               |                     |
|--------------------------------------------|----------------------------------|----------------------------------|---------------|---------------------|
| ХР                                         | × Admir                          | nistration du site   Site        | d'admi × $ +$ |                     |
|                                            |                                  |                                  |               |                     |
| Administration de l                        |                                  |                                  |               |                     |
| Administration du site                     |                                  |                                  |               |                     |
| USERS                                      |                                  |                                  |               |                     |
| Utilisateurs                               |                                  |                                  | Afficher      | Actions recentes    |
| 10                                         |                                  |                                  |               | Mes actions         |
| Actions                                    |                                  | + Ajouter                        | 🥜 Modifier    | Aucun(e) disponible |
| Affectations                               |                                  | + Ajouter                        | all Modifier  |                     |
| Approvisionnements                         |                                  | + Ajouter                        | 🥕 Modifier    |                     |
| Charges                                    |                                  | + Ajouter                        | 🤌 Modifier    |                     |
| Compétences                                |                                  | di diautan                       | Afficher      |                     |
| Groupes                                    |                                  | + Ajouter                        | Modifier      |                     |
| Produits                                   |                                  | + Ajouter                        | Afficher      |                     |
| Rapports                                   |                                  | + Ajouter                        | 🤌 Modifier    |                     |
| Séances                                    |                                  | + Ajouter                        | 🤌 Modifier    |                     |
| Täches                                     |                                  | + Ajouter                        | / Modifier    |                     |
| Eleves                                     |                                  | + Ajouter                        | Modifier      |                     |
|                                            |                                  |                                  |               |                     |

BIENVENUE, LYCEE FOCUS. VOIR LE SITE / MODIFIER LE MOT

Cette notice propose une démarche de conception de séance à partir de l'entrée « Elève » Plutôt que par un paramétrage « Administrateur » à partir de l'entrée « Enseignant » , solution également possible. Cliquez sur le lien « Voir le site » dans le bandeau en haut à droite de l'écran

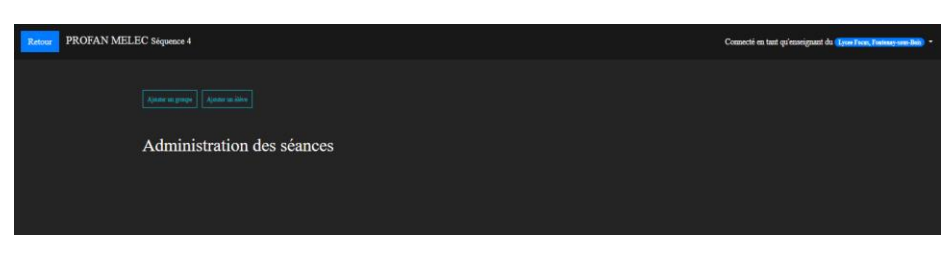

Vous êtes alors connecté en tant qu'enseignant, Coost et la grande de la face for transmission

actif dans l'accès « élève » 훋

Sélectionnez « Ajouter un élève »

Vous êtes alors dirigé automatiquement dans le module Administration.

Création d'un élève « Agent » (élève de seconde BAC PRO) doté des compétences dédiées à la réalisation

|                               | e Django                                                                                                    |                                                                                                    |
|-------------------------------|----------------------------------------------------------------------------------------------------|----------------------------------------------------------------------------------------------------|
| Accueil - Xp - Élèves - Ajout | r blive                                                                                                    |                                                                                                    |
| Ajout élève                   |                                                                                                    |                                                                                                    |
| Lycée :                       | Lyose Focus, Fontenay-aoue-Bola                                                                                                    |                                                                                                    |
| Classe :                      | Seconde Melec 1                                                                                                    |                                                                                                    |
| Est agent                     |                                                                                                    |                                                                                                    |
| Est technicien                |                                                                                                    |                                                                                                    |
| Compétences :                 | SP01 Lire un dossier d'exècution et prendre en compte les consignes (Organiser son poste de travail)       A         SP02 Instruction de signa partie de son poste de travail (Organiser son poste de travail)       SP02 Instruction de son poste de travail (Organiser son poste de travail)         SP02 Prépare les explans, les exclimant et de document relatifica (Organiser son poste de travail)       SP02 Instruction de son poste de travail (Organiser son poste de travail)         SP02 Prépare les explans, les exclimant relatifica à la tache (Organiser son poste de travail)       SP02 Instruction de son micanique (travage, csiage, persong, sassemblego] (Pailler les installations électriques)         SP02 France trave de auporta et accossins (Pailler les installations électriques)       SP02 France trave de auporta et accossins (Pailler les installations électriques)         SP02 France trave de auporta et accossins (Pailler les de conductours file et cabries) (Pailler les installations électriques)       SP02 France trave de conducter et de color (et de cabries) (Pailler les installations électriques)         SP02 France trave de conducter et de color et de conducters file et cabries) (Pailler les installations électriques)       SP02 France trave de conducter et de color et de cabries) (Pailler les installations électriques) |                                                                                                    |
| Avatar :                      | Parcourir Aucun fichier sélectionné.                                                                                                    |                                                                                                    |
| Nom d'utilisateur :           | flamboyant_montalcini3                                                                                                    |                                                                                                    |
| Mot de passe :                | flamboyant,montalcini3                                                                                                    |                                                                                                    |
| Prénom :                      | Medni                                                                                                    |                                                                                                    |
| Nom de famille :              | Maeillari                                                                                                    |                                                                                                    |
|                               |                                                                                                    |                                                                                                    |
| GROUPES                       |                                                                                                    |                                                                                                    |
| GROUP                         | SUPPRIMER 7                                                                                                    |                                                                                                    |
| + Ajouter un objet Groupe o   | pplémentaire                                                                                                    |                                                                                                    |
|                               | Envegier                                                                                                    | rer et ajouter un nouveau Enregistrer et continuer les modifications ENREGISTREF                                |
|                               |                                                                                                    | (the second second second second second second second second second second second second second second second s |

Il est important de régulièrement enregistrer les saisies. Le premier élève est créé, vous lui avez affecté un nom d'utilisateur et un mot de passe de votre choix. L'Avatar sera constitué de manière aléatoire quand on ne sélectionne pas de fichier dédié. (Préférable dans les premiers usages)

A tout moment vous pouvez modifier vos saisies et les enregistrer à nouveau

| Administration de Django Berverel, svoet rocus voet La stra    |                                      |                        |  |  |  |  |  |
|----------------------------------------------------------------|--------------------------------------|------------------------|--|--|--|--|--|
|                                                                |                                      |                        |  |  |  |  |  |
| 📀 L'objet éléve « Medhi Maeillan » a été ajouté avec succès.   |                                      |                        |  |  |  |  |  |
| Sélectionnez l'objet élève a changer                           | Sélectionnez l'objet élève à changer |                        |  |  |  |  |  |
| Q Rechercher                                                   | FILTRE                               |                        |  |  |  |  |  |
| Action:                                                        |                                      | Par classe<br>Tout     |  |  |  |  |  |
| ÉLÈVE LYCÉE A CLASSE                                           | GROUPES EST AGENT EST TECHNICIEN     | USERNAME               |  |  |  |  |  |
| Medhi Maeillan Lycee Focus, Fonteney-acus-Boia Seconde Meleo 1 | • •                                  | flamboyant_montalcini3 |  |  |  |  |  |
| 1 élève                                                        |                                      | Enregistrer            |  |  |  |  |  |

#### Vous pouvez également créer les élèves « Technicien »

| Administration de Django BIENVENUE LIVORE FOCUS. VOIR LA                                                                | E SITE / MODIFIER LE MOT DE PASSE / DÉCONNEXION |  |  |  |  |  |
|----------------------------------------------------------------------------------------------------|-------------------------------------------------|--|--|--|--|--|
|                                                                                                    |                                                 |  |  |  |  |  |
| L'objet elève « Dianne Havert » a été ajouté avec succès.                                                               |                                                 |  |  |  |  |  |
| Sélectionnez l'objet élève à changer                                                                                    |                                                 |  |  |  |  |  |
| Q Rechercher                                                                                                    | FILTRE                                          |  |  |  |  |  |
|                                                                                                    | Par classe                                      |  |  |  |  |  |
| Action : Envoyer 0 sur 3 selectionne                                                                                    | Tout<br>Seconde Melec 1                         |  |  |  |  |  |
| LÉVE LÝCÉ A CLASSE GROUPES EST AGENT EST TECHNICIEN USERNAME                                                            | TMELEC 2                                        |  |  |  |  |  |
| Dianne Havert Lycee Focus, Fontenay-sous-Bois TMELEC 2 O o nostalgic_hellman8                                           |                                                 |  |  |  |  |  |
| Kassey Leppes         Lycee Focus, Fontenay-sous-Bois         Seconde Melec 1         O         nostalgic_varahamihira4 |                                                 |  |  |  |  |  |
| Medhi Maeilian Lycee Focus, Fontenay-sous-Bois Seconde Melec 1 O flamboyant_montalcini3                                 |                                                 |  |  |  |  |  |
| 3 elèves Enregistrer                                                                                                    |                                                 |  |  |  |  |  |

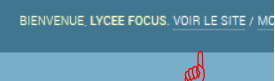

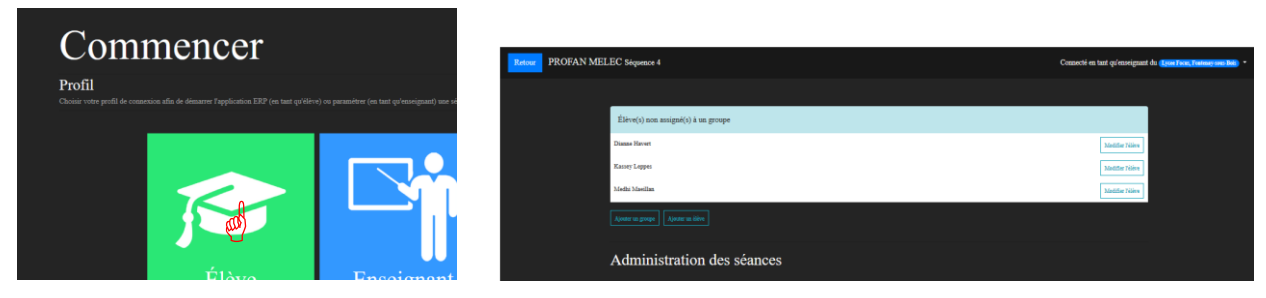

Sélectionnez « Ajouter un groupe » et créez vos groupes associant Techniciens et Agents, formant ainsi vos équipes

| Administration de Django |                                 |  |  |  |
|--------------------------|---------------------------------|--|--|--|
| Accueil > Xp > Groupes > | Ajouter groupe                  |  |  |  |
| Ajout groupe             |                                 |  |  |  |
| Lycée :                  | Lycee Focus, Fontenay-sous-Bois |  |  |  |
| Numero :                 | 1                               |  |  |  |
|                          |                                 |  |  |  |

| Administration de Django                                                                                                    | BIENVENUE, LYCEE FOCUS. VOIR LE SITE / MODIFIER LE MOT DE PASSE / DÉCONNEXION |
|----------------------------------------------------------------------------------------------------|-------------------------------------------------------------------------------|
|                                                                                                    |                                                                               |
| L'objet groupe « Groupe N°1 » a été ajouté avec succès.                                                                                                    |                                                                               |
| Sélectionnez l'objet groupe à changer                                                                                                    | AJOUTER GROUPE +                                                              |
| Action : Centre Centre |                                                                               |
| GROUPE                                                                                                    | STUDENTS                                                                      |
| Groupe N*1                                                                                                    |                                                                               |
| 1 groupe                                                                                                    |                                                                               |

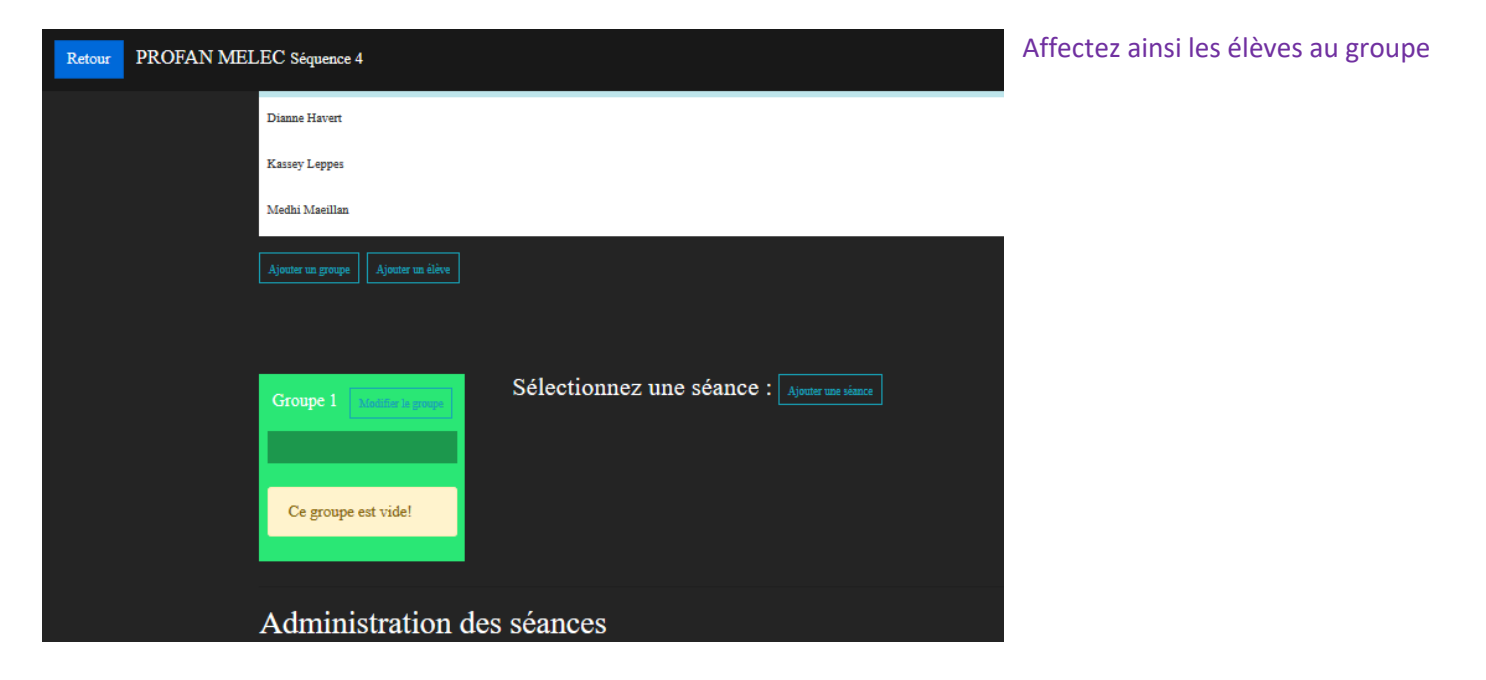

| Administration de Django                                                                 |                                |                  |                  | BIENVENUE, LYCEE FOCUS. VOIR                                                                                                  |  |  |
|------------------------------------------------------------------------------------------|--------------------------------|------------------|------------------|----------------------------------------------------------------------------------------------------|--|--|
| Accueil > Xp > Groupes > Gro                                                             | ipe N°1                        |                  |                  |                                                                                                    |  |  |
| Modification de grou                                                                     | ре                             |                  |                  |                                                                                                    |  |  |
| Numero :                                                                                 | 1                              |                  |                  |                                                                                                    |  |  |
| Membres :                                                                                | Élèves disponible(s) 🚱         | Choix d          | es « Élèves :    | • O                                                                                                    |  |  |
|                                                                                          | Q Filtrer                      | Dianne<br>Kassey | Havert<br>Leppes | ^                                                                                                    |  |  |
|                                                                                          | Medhi Maeillan                 | 00               |                  |                                                                                                    |  |  |
|                                                                                          |                                |                  |                  |                                                                                                    |  |  |
| Ajouter un groupe Ajouter un élève                                                       |                                |                  |                  | Créez vos séances. Chaque séance<br>correspondra à une mission sur le<br>chantier pour une équipe.                            |  |  |
| Sálaatiannaz una sáanaa i                                                                |                                |                  |                  | 4 séances sont à créer par équipe pour la séquence PROFAN.                                                                    |  |  |
| Groupe 1     Modifier to prope       Dianne Havert, Kassey Leppes,       Medhi Maeillan, |                                |                  |                  | Elles se nommeront « Séance Chantier X »<br>pour un profil « enseignant » et « Suivi<br>Chantier X » pour un profil « élève » |  |  |
| Administrat                                                                              | ion des séances                |                  |                  |                                                                                                    |  |  |
| Accueil⇒ Xp⇒ Séance                                                                      | s › Séance N°1 - Non commencée |                  | I                |                                                                                                    |  |  |
|                                                                                          |                                |                  |                  |                                                                                                    |  |  |

## Modification de séance

| Ouverte       |                                                                                                    |
|---------------|----------------------------------------------------------------------------------------------------|
| Ouverte le :  |                                                                                                    |
| Fermée le :   |                                                                                                    |
| Numéro :      | 1                                                                                                    |
| Description : | Première journée de chantier<br>Chantier IME Carquefou<br>Première seance de la séquence 4 PROFAN MELEC |

Avant chaque séance vous l'activerez en cliquant sur « Ouverte ». Quand que cet item n'est pas activé, les profil « élève » ne la verront pas

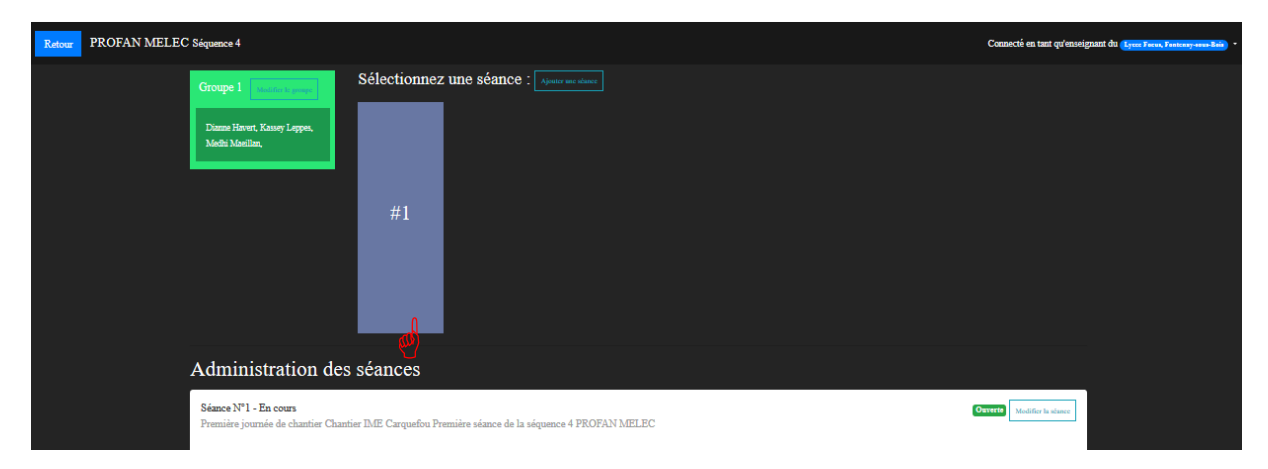

### Sélectionnez votre première séance créée

| Retour ERP 4.0 |                                  |                                   |                              | Connecté en tant qu'enseignant du <u>(Eyrer Forer, Fontesy esse Bair</u> ) Groupe 1, Sénace 1 - |
|----------------|----------------------------------|-----------------------------------|------------------------------|-------------------------------------------------------------------------------------------------|
|                | Séance                           | chantie                           | Modifier la stance           |                                                                                                 |
|                | Promière invenée de chantier Chr | untias TME Caramatan Peamiàra sás |                              |                                                                                                 |
|                | Trennere journee de channer onz  | muer none Carquerou i rennere sea | ice de la sequence 4 i ROTAL |                                                                                                 |
|                |                                  |                                   |                              |                                                                                                 |
|                | Composition de l'équipe          |                                   |                              |                                                                                                 |
|                | Techniciens                      |                                   | 17                           |                                                                                                 |
|                | Dianne Havert                    |                                   |                              |                                                                                                 |
|                | Agents<br>• Kassey Leppes        |                                   |                              |                                                                                                 |
|                | Medhi Masillan                   |                                   |                              |                                                                                                 |
|                | Sans affectation                 |                                   |                              |                                                                                                 |
|                |                                  | #1 :                              |                              |                                                                                                 |

#### Sélectionnez la première application « Rapport »

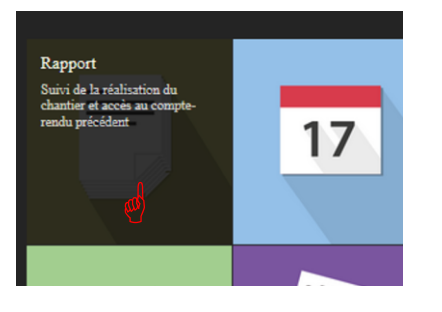

Comme l'élève ne l'a pas encore renseignée, elle ne renvoie aucune donnée.

| Retour ERP 4.0 |                                                      | Connecté en tant qu'enseignant du (type Taves, Fastary inseilleir) Groupe 1, Stance 1 |
|----------------|------------------------------------------------------|---------------------------------------------------------------------------------------|
|                | Rapport                                              | 因                                                                                     |
|                | Aucune saisie n'est présente dans cette application. |                                                                                       |
|                |                                                      |                                                                                       |
|                |                                                      |                                                                                       |

A chaque accès à la fiche rapport, vous obtiendrez l'état des rapports complétés par les utilisateurs, et vous pourrez les exploiter en PDF en cliquant sur le symbole haut à gauche.

Déconnectez-vous du profil « enseignant » pour aller visiter la configuration actuelle d'un apprenant.

Dans l'exemple de cette notice, la connexion se fera avec le nom d'utilisateur et le mot de passe de « Dianne Havert »

Connectez-vous en tant qu'élève (ici Dianne) :

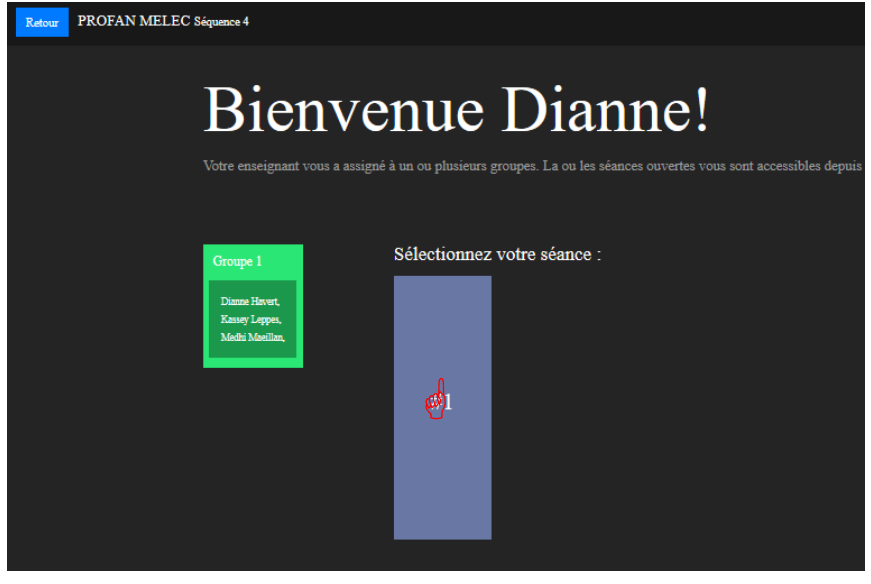

Notez que l'application est reconfigurée pour cette vue élève, et la « séance chantier » se nomme alors « suivi chantier »

En sélectionnant la séance 1, l'élève se

retrouve en présence du module « Gestion de production » du PGI

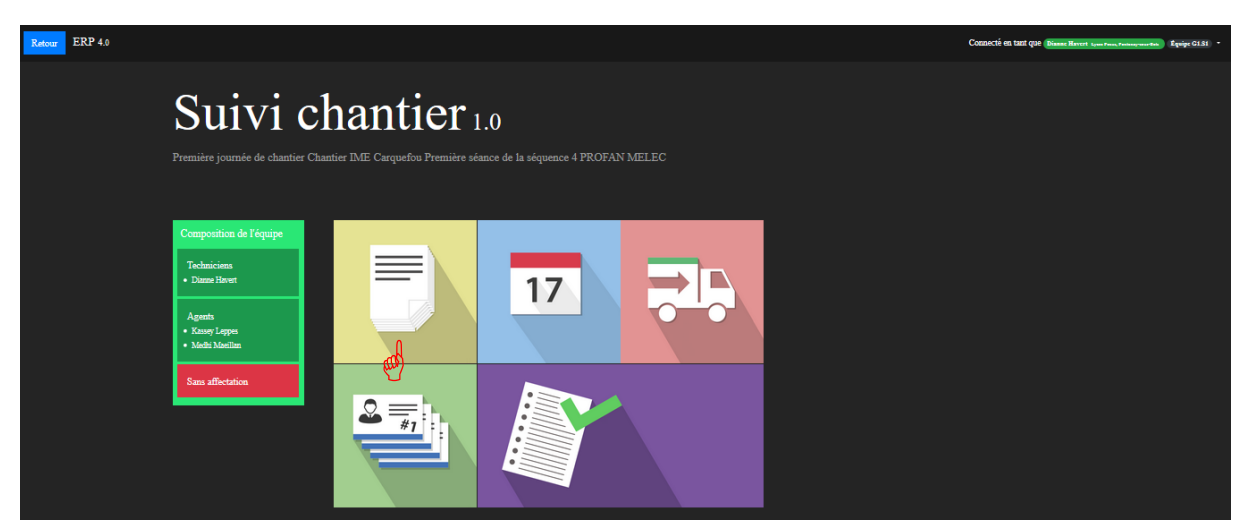

Le choix du module « Rapport » donne accès à un formulaire éditable en PDF pour une exploitation ultérieure sur tablette ou sur papier sur le terrain

| Retour ERP 4.0                                                       | Connect  | é en tant que Dianac Mavert 4 jun Paun, Parlong-wardink Équipe G1.51 |
|----------------------------------------------------------------------|----------|----------------------------------------------------------------------|
| Rapport                                                              | 因        |                                                                      |
| Modifier 🕼 Aperçu 👁 Alde su form                                     | attage O |                                                                      |
| Initialé *                                                           |          |                                                                      |
| Adresse du chantier                                                  |          |                                                                      |
| Modalités d'accès                                                    |          |                                                                      |
| Lieux de stockage                                                    |          |                                                                      |
| Dangers ou contraintes particulieres au site                         |          |                                                                      |
|                                                                      |          |                                                                      |
|                                                                      |          |                                                                      |
|                                                                      |          |                                                                      |
|                                                                      |          |                                                                      |
|                                                                      | a.       |                                                                      |
| Autres précisions et descriptif concis de<br>l'ensemble des tâches * |          |                                                                      |
|                                                                      |          |                                                                      |
|                                                                      |          |                                                                      |
|                                                                      |          |                                                                      |
|                                                                      |          |                                                                      |

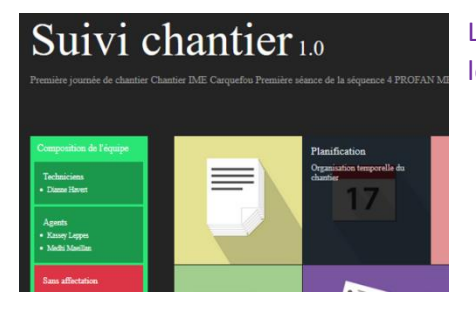

Le choix du module « Planification » oriente vers l'application qui fixe à l'élève le soin de planifier les tâches à réaliser par l'équipe à laquelle il contribue

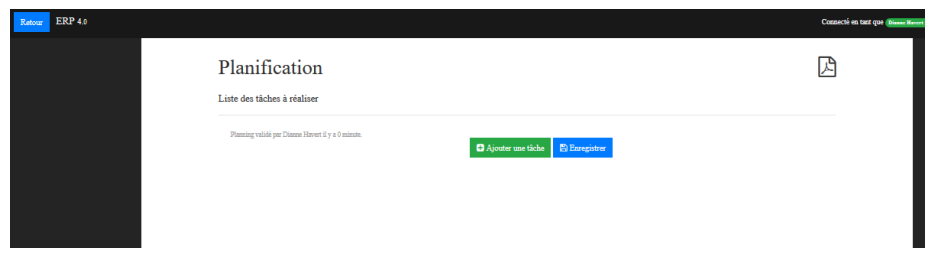

L'élève en charge de la planification devra éditer les tâches à réaliser

| Retour | ERP 4.0 |       |                                                          |    |           |                        |
|--------|---------|-------|----------------------------------------------------------|----|-----------|------------------------|
|        |         | Pla   | anification                                              |    |           |                        |
|        |         | Liste | des tâches à réaliser                                    |    |           |                        |
|        |         |       |                                                          |    |           |                        |
|        |         |       | Se rendre dans le bureau l                               | 5  | •         | minute(s) 🗸 🛧 🗣 📋      |
|        |         |       | Vérifier l'état de la pose des cables et équipements     | 10 | ¢         | minute(s) 🗸 🛧 🗣 📋      |
|        |         |       | Répartir les agents sur postes de travail                | 5  | ٢         | minute(s) 🗸 🛧 🗣 📋      |
|        |         |       | Saisir l'intitulé de la tâche en commençant par un verbe |    | \$        | 🗸 🛧 🔶 📋                |
|        |         |       | Ce champ est obligatoire.                                |    |           |                        |
|        |         | Pla   | ming validé par Dianne Havert il y a 3 minutes.          | •  | Ajouter u | ne tâche 🖺 Enregistrer |

Le choix du module « Approvisionnement » donne accès à un formulaire éditable en PDF pour une exploitation ultérieure sur tablette ou sur papier sur le terrain **qui doit auparavant avoir été paramétré par l'enseignant pour affecter le travail de l'équipe à l'équipement de la partie du chantier ciblée** pour les élèves du groupe constitué.

| 17             | Approvisionnement<br>Commande et réception du<br>matériel nécessaire à la<br>réalisation du chamier |                                                                       |
|----------------|----------------------------------------------------------------------------------------------------|-----------------------------------------------------------------------|
| Retour ERP 4.0 | Com                                                                                                 | ecté en taut que (Dissue Havert Low Four, Foringmenter) Équipe CLS1 - |
|                | Approvisionnements                                                                                  |                                                                       |
|                | Aucun élément ne compose cet assemblage !                                                           |                                                                       |
|                | Voir avec votre enseignant pour qu'il créé un assemblage avec au moins un élément.                  |                                                                       |
|                | Aucune affection ne lie ce groupe à un élément !                                                    |                                                                       |
|                | Voir avec votre enseignant pour qu'il assigne votre groupe à au moins un élément.                   |                                                                       |
|                |                                                                                                    |                                                                       |
|                |                                                                                                    |                                                                       |
|                |                                                                                                    |                                                                       |
|                |                                                                                                    |                                                                       |

Reconnectez-vous sous le profil enseignant pour paramétrer l'application liée à cette séance

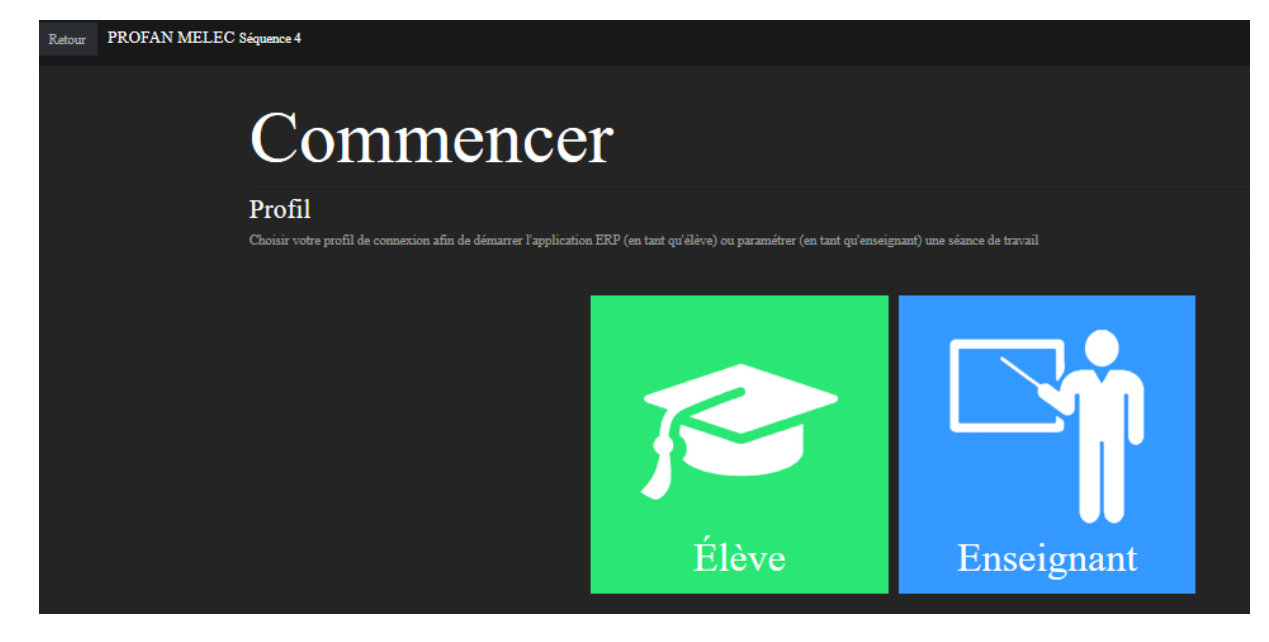

## Et choisissez l'entrée élève avec votre profil enseignant

| Retour ERP 4.0 |                                                  | Connecté en tant qu'enseignant du Lives Form, Fastenay-Sone, Borege 1, Sénare 1 🔹 |
|----------------|--------------------------------------------------|-----------------------------------------------------------------------------------|
|                | Approvisionnements [Configure les affectations]  |                                                                                   |
|                | Aucun élément ne compose cet assemblage !        |                                                                                   |
|                | Aucune affection ne lie ce groupe à un élément ! |                                                                                   |
|                |                                                  |                                                                                   |
|                |                                                  |                                                                                   |
|                |                                                  |                                                                                   |
| A              |                                                  |                                                                                   |

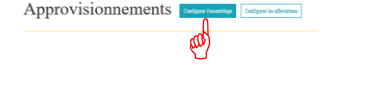

| Administration de Django               |                   |
|----------------------------------------|-------------------|
|                                        |                   |
| Sélectionnez l'objet élément à changer | AJOUTER ÉLÉMENT + |
| 0 elements                             |                   |

| Administration de Django BIENVENUE LAVGE FOCUE VOIR LE BITE / MODIFIER LE MOT DE PASSE / OBCONNEXION |                          |              |                                                                                          |  |
|----------------------------------------------------------------------------------------------------|--------------------------|--------------|------------------------------------------------------------------------------------------|--|
| Accueil - Xp - Éléments - A                                                                          | jouter élément           |              |                                                                                          |  |
| Ajout élément                                                                                        |                          |              |                                                                                          |  |
| Parent :                                                                                             |                          |              |                                                                                          |  |
| Type d'élément :                                                                                     | Batiment 🗸               |              |                                                                                          |  |
| Nom :                                                                                                |                          |              |                                                                                          |  |
|                                                                                                    |                          |              |                                                                                          |  |
| SÉANCE                                                                                               | INTITULÉ                 |              | SUPPRIMER 7                                                                              |  |
| + Ajouter un objet Action ou                                                                         | pplémenteire             |              |                                                                                          |  |
|                                                                                                    |                          |              |                                                                                          |  |
| APPROVISIONNEMENTS                                                                                   |                          |              |                                                                                          |  |
| SÉANCE                                                                                               | RÉFÉRENCE                | GESTIONNAIRE | SUPPRIMER ?                                                                              |  |
| + Ajouter un objet Approvio                                                                          | ionnement oupplémentaire |              |                                                                                          |  |
|                                                                                                    |                          |              |                                                                                          |  |
| AFFECTATIONS                                                                                         |                          |              |                                                                                          |  |
| SÉANCE                                                                                               | RÉFÉRENCE                | GESTIONNAIRE | SUPPRIMER ?                                                                              |  |
| + Ajouter un objet Approvie                                                                          | ionnement oupplementaire |              |                                                                                          |  |
|                                                                                                    |                          |              |                                                                                          |  |
| AFFECTATIONS                                                                                         |                          |              |                                                                                          |  |
| GROUPE                                                                                               |                          | SUPPRIMER ?  |                                                                                          |  |
| Ajouter un objet Affeotati                                                                           | on supplémentaire        |              |                                                                                          |  |
|                                                                                                    |                          |              |                                                                                          |  |
|                                                                                                    |                          |              | Enregistrer et ajouter un nouveau Enregistrer et continuer les modifications ENREGISTRER |  |

Cette application permet de s'adapter à tout type de bâtiment où il est possible de bâtir une architecture conforme avec la topologie des lieux. Dans l'exemple suivant, on va considérer un chantier avec plusieurs barres de bâtiment, identifiées, « Bâtiment 1, 2 ou 3 » « Etage 0,1 ou 2 » et « Pièce de 1 à 100 »

Pour créer le « bâtiment » 1 (Appelé dans l'illustration ci-dessous Bâtiment B du plan de masse), on considèrera qu'il ne possède de « parent », mais qu'il deviendra le « parent » des étages qui lui seront liés de même, chaque « étage » créé, deviendra le parent des « pièces » créées.

| Modification de élément                                                                                                    |                                                                                                    |              |                 |             |         |                       |
|----------------------------------------------------------------------------------------------------|----------------------------------------------------------------------------------------------------|--------------|-----------------|-------------|---------|-----------------------|
| Parent :                                                                                                    | 👽 / +                                                                                               |              |                 |             |         |                       |
| Type d'élément : Batim                                                                                                    | nt 🗸                                                                                                |              |                 |             |         |                       |
| Nom : Bâtime                                                                                                    | nt B                                                                                                |              |                 |             |         |                       |
|                                                                                                    |                                                                                                    |              |                 |             |         |                       |
| SÉANCE                                                                                                    |                                                                                                    |              | INTILLE         | i i         |         |                       |
| Approlitiment B / Modifier                                                                                                    |                                                                                                    |              | Appro           | Bâtiment B  |         |                       |
| + Ajouter un objet Action supplémentair                                                                                                    |                                                                                                    |              |                 |             |         |                       |
|                                                                                                    |                                                                                                    |              |                 |             |         |                       |
| SÉANCE                                                                                                    |                                                                                                    | RÉFÉRENCE    |                 |             |         | GESTIONNAIRE          |
| Bonde commande N°1 / Modifier<br>Séance N°1 - En cours                                                                                                    | •                                                                                                   | Bon de cor   | mmande N°1      |             |         | Dianne Havert 🗸 🧨 + 🗙 |
| + Ajouter un objet Approvisionnement a                                                                                                    | appMementaire                                                                                       |              |                 |             |         |                       |
| Approvisionner<br>Aucune affection ne lie ce groupe i<br>Bitment B Under Primer (anderson<br>New aniget                                                                    | nents [configuer frameshing] [Configuer in advants<br>un different !<br>presentations, officiality] |              |                 |             |         |                       |
| Type d'élément :                                                                                                    | Etage ~                                                                                             |              |                 |             |         |                       |
| Nom :                                                                                                    | Etage 1                                                                                             |              |                 |             |         |                       |
|                                                                                                    |                                                                                                    |              |                 |             |         |                       |
| ACTIONS                                                                                                    |                                                                                                    |              |                 |             |         |                       |
| SÉANCE                                                                                                    | INTITULÉ                                                                                            | SUPPRIME     | ER ?            |             |         |                       |
| + Ajouter un objet Action                                                                                                    | supplémentaire                                                                                      |              |                 |             |         |                       |
|                                                                                                    |                                                                                                    |              |                 |             |         |                       |
| APPROVISIONNEMENTS                                                                                                    |                                                                                                    |              |                 |             |         |                       |
| SÉANCE                                                                                                    | RÉFÉRENCE                                                                                           |              | GESTIONNAIRE    | SUPPRIMER ? |         |                       |
| Séance N°1 - En cou                                                                                                    | rs 🖌 Bon de commande N°                                                                             | 1            | Dianne Havert 🗸 | 0           |         |                       |
| / +                                                                                                    |                                                                                                    |              | ✓ + ×           |             |         |                       |
| + Ajouter un objet Approv                                                                                                    | isionnement supplėmentaire                                                                          |              |                 |             |         |                       |
|                                                                                                    |                                                                                                    |              |                 |             |         |                       |
|                                                                                                    | ement                                                                                               |              |                 |             |         | HISTORIQUE            |
| Modification de éle                                                                                                    |                                                                                                    |              |                 |             |         |                       |
| Modification de élé                                                                                                    |                                                                                                    |              |                 |             |         |                       |
| Modification de élé                                                                                                    | Etage 1 (Batiment B) 🗸 🥒                                                                            | F            |                 |             |         |                       |
| Modification de élé Parent : Type d'element :                                                                                                    | Etage 1 (Batiment B) V /                                                                            | •            |                 |             |         |                       |
| Modification de élé Parent : Type d'elément : Nom :                                                                                                    | Etage 1 (Batiment B)  Piece  Bureau 1                                                               | •            |                 |             |         |                       |
| Modification de élé Parent : Type d'élément : Nom : ACTIONS                                                                                                    | Etage 1 (Batiment B)       Piece       Bureau 1                                                     | •            |                 |             |         |                       |
| Modification de élé Parent : Type d'élément : Nom : ACTIONS SÉANCE                                                                                                    | Etage 1 (Batiment B)  Piece Bureau 1 INTIT                                                          | ULÉ          |                 | SUPPRIMER ? |         |                       |
| Modification de élé Parent : Type d'element : Nom : ACTIONS SÉANCE + Ajouter un objet Action s                                                                             | Etage 1 (Batiment B)  Piece Bureau 1 INTIT upplementaire                                            | ULÊ          |                 | SUPPRIMER ? |         |                       |
| Modification de élé Parent : Type d'élément : Nom : ACTIONS SÉANCE + Ajouter un objet Action s                                                                             | Etage 1 (Batiment B)  Piece Bureau 1 INTIT upplementaire                                            | ULÉ          |                 | SUPPRIMER ? |         |                       |
| Modification de élé Parent : Type d'élément : Nom : ACTIONS SÉANCE + Ajouter un objet Action s APPROVISIONNEMENTS SÉANCE                                                   |                                                                                                    |              |                 | SUPPRIMER ? | ONNAIRE | SUPPRIMER 7           |
| Modification de élé Parent : Type d'elément : Nom : ACTIONS SÉANCE + Ajouter un objet Action s APPROVISIONNEMENTS SÉANCE Bon de commande K'I Bureau 1 //                   | Piece Piece Bureau 1 INTIT Applementaire REFE Acadier                                               | ULÉ          |                 | SUPPRIMER ? | ONNAIRE | SUPPRIMER ?           |
| Modification de élé Parent : Type d'élément : Nom : ACTIONS SÉANCE Ajouter un objet Action s APPROVISIONNEMENTS SÉANCE Bon de commande N°1 Bureau 1  Seance N°1 - En cours |                                                                                                    | ULÉ<br>RENCE |                 | SUPPRIMER ? | ONNAIRE | SUPPRIMER ?           |

| Sélectionnez l'objet élément à changer | ÉTENDRE L'ARBORESCENCE CONDENSER L'ARBORESCENCE AJOUTER ÉLÉMENT + |
|----------------------------------------|-------------------------------------------------------------------|
| Action : Envoyer 0 sur 3 selectionne   |                                                                   |
| TITRE TITRE                            | TYPE D'ÉLÉMENT                                                    |
| □ 🕂 👁 Batiment B                       | Batiment                                                          |
| Etage 1 (Bâtiment B)                   | Etage                                                             |
| □ 🕂 Bureau 1 (Etage 1 ← Bâtiment B)    | Piece                                                             |
| 3 elements                             |                                                                   |
|                                        |                                                                   |

| Appro                     | DVISIONNEMENTS         Configurer l'assemblage         Configurer les affectations |  |
|---------------------------|------------------------------------------------------------------------------------|--|
| Aucune affe               | iection ne lie ce groupe à un élément !                                            |  |
| Bâtiment B<br>Non assigné | Modifier l'élément (actions, approvsionnements, affectations)                      |  |
| Etage 1<br>Non assign     | Modifier l'élément (actions, approvsionnements, affectations)<br>gné               |  |
| Bureau<br>Non as          | au 1 Modifier l'élément (actions, approvsionnements, affectations) assigné         |  |

## Réaliser l'affectation au Groupe 1

| Administration de Django |                                 |                                   | LYCEE FOCUS. VOIR LE SITE / MODIFIER LE MOT DE PASSI | E / DECONNEXION |
|--------------------------|---------------------------------|-----------------------------------|------------------------------------------------------|-----------------|
|                          |                                 |                                   |                                                      |                 |
| Ajout affectation        |                                 |                                   |                                                      |                 |
| Élément :                | Bureau 1 (Etage 1 + Bâtiment B) | / +                               |                                                      |                 |
| Groupe :                 | Groupe N*1 🗸 🥕 +                |                                   |                                                      |                 |
|                          |                                 |                                   |                                                      |                 |
|                          |                                 | Enregistrer et ajouter un nouveau | Enregistrer et continuer les modifications ENI       | REGISTRER       |

Il faut préparer les listes de composants en amont avec ce qui sera utiliser sur le chantier, à partir de la nomenclature des plans du lot d'électricité.

L'élève pourra alors créer ses listes et ses besoins d'approvisionnement qui s'appuieront sur les listes « papiers » établies par le bureau d'étude. (Fournir le bordereau des besoins d'équipement par pièce et les bons des livraisons acheminées sur le chantier pour permettre à l'élève de commander ses besoins en fonction des manques entre ces deux bordereaux).

| Approvisionnements pour Bureau 1  forware segretamente Référence: Bon de commande N°1 Bureau 1  Catgen Papertaneme  Matériel atenda  Matériel atenda  Todat  Fategare Solucite Elemi: 10 Otiganee  FXC) Immyre Iden Iden Iden Iden Iden Iden Iden Ide                                                                                                    | ) |
|----------------------------------------------------------------------------------------------------|---|
| Référence: Bon de commande N°1 Bureau 1 Cateur Paymentaments Matériel attends  Matériel attends  Matériel attends  Matériel attends  Matériel Attende Rénet Quartéé  Matériel Attende Rénet  Matériel Attende Rénet Quartéé  Matériel Attende Rénet  Matériel Attende Rénet Quartéé  Matériel Attende Rénet Quartéé  Matériel |   |
| Matériel attendu         Falvapant         Quantati         Importance           Produit         Falvapant         Quantati         Importance           (PT12)45071 Interruption         Schneider Electric         x (D)         Obligatione           (ZXX) Interruptione         Schneider Electric         x (D)         Obligatione                                                                                                    |   |
| Product         Falsepart         Quantative           [MT1234507] Interruptions         Schenicke Electric:         x (D)         Obligatione           [ZXC] Interruptions Mate:         Schenicke Electric:         x (D)         Obligatione                                                                                                    |   |
| [MT1234567] Interrupteur Schneider Electric x Obligatoire<br>[ZXC] Interrupteur blan: Schneider Electric x D Obligatoire                                                                                                    |   |
| [ZXC] Interrupteur blan: Schneider Electric x 🖬 Obligatoire                                                                                                    |   |
|                                                                                                    |   |
| Matériel à commander                                                                                                    |   |
| Produit Fabriquant Quantité                                                                                                    |   |
| [MT1234567] Interrupteur Schneider Electric x 👥                                                                                                    |   |

Le tableau Matériel attendu (en bleu) est défini par les lignes de matériels nécessaires (état: obligatoire ou facultatif)

Le tableau Matériel en cours de livraison ou réceptionné (vert) est défini par les lignes d'approvisionnements (état: réceptionné ou en cours de livraison)

Le tableau Matériel à commander (rouge) est défini par les lignes d'approvisionnements (état: à commander)

C'est dans le menu administration DJANGO que vous pourrez donner un statut à chaque composant :

| LIGNES DE MATÉRIEL NÉCESSAIRES                                  |                                    |                                           |             |
|-----------------------------------------------------------------|------------------------------------|-------------------------------------------|-------------|
| PRODUIT                                                         | QUANTITÉ                           | ĖTAT                                      | SUPPRIMER ? |
| ProductLine object (5)                                          |                                    |                                           | _           |
| [MT1234567] Interrupteur +                                      | 5                                  | Obligatoire 🗸                             |             |
| ProduotLine object (6)                                          |                                    |                                           |             |
| [ZXC] Interrupteur blanc                                        | 3                                  | Obligatoire 🗸                             |             |
| + Ajouter un objet Lignes de matèriel nécessaire supplémentaire |                                    |                                           |             |
|                                                                 |                                    |                                           |             |
| LIGNES D'APPROVISIONNEMENTS                                     |                                    |                                           |             |
| PRODUIT                                                         | QUANTITÉ                           | ĖTAT                                      | SUPPRIMER ? |
| [MT1234567] Interrupteur Sohneider Eleotrio x 1.0 (Å oommander) |                                    |                                           | _           |
| [MT1234567] Interrupteur 🗸 +                                    | 1                                  | A commander 🗸 🗸                           |             |
| + Ajouter un objet Lignes d'approvisionnement supplémentaire    |                                    | À commander                               |             |
|                                                                 |                                    | Réceptionné                               |             |
|                                                                 |                                    |                                           |             |
| Supprimer                                                       | Enregistrer en tant que nouveau Er | nregistrer et continuer les modifications | ÉNREGISTRER |
|                                                                 |                                    |                                           |             |

Comme pour le module « Approvisionnement », le module « Ressources Humaines » donne accès à un formulaire éditable en PDF pour une exploitation ultérieure sur tablette ou sur papier sur le terrain **qui doit auparavant avoir été paramétré par l'enseignant pour affecter le travail de l'équipe aux tâches à réaliser** (définies lors du module « Planification ») pour les élèves du groupe constitué.

Attention, de manière volontaire les tâches définies dans le module planification ne sont pas liées à celles à définir pour affectation aux membres de l'équipe. Cela impose aux élèves prenant en charge une application du PGI sur les 4 nécessaires au pilotage, de communiquer entre eux. Après l'expérimentation Profan, les deux modules pourront être reliés par les tâches.

Choisissez l'application RH pour l'affectation des tâches aux agents.

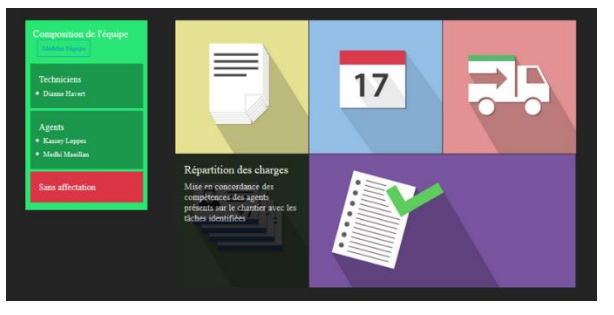

Comme pour l'application « Approvisionnement » tant que l'élève n'a pas réalisé d'affectation des tâches, le profil « enseignant » ne peut visualiser le résultat.

Il conviendra donc par la suite de se connecter avec le profil élève. Illustration ci-dessous avec le profil « enseignant »

| Répartition des charges Conterve Trusseller Conterve in effectations                |
|-------------------------------------------------------------------------------------|
| Bâtiment B Montae Filinaer (action, approximanement, affectation)                   |
| Elage 1 [Modifier Finitians (actions, approximations, affectations)]<br>New analysi |
| Barras 1 [Media: Filimer (editor, sportaneous), effective) (C Ouver                 |

# Répartition des charges

| pour | Bureau | 1 |
|------|--------|---|
|      |        |   |

| Actions 📰  | Ressources humaines 👹                               |  |
|------------|-----------------------------------------------------|--|
|            |                                                     |  |
| Aucune act | tion n'a été créée pour l'élément de cette séance ! |  |

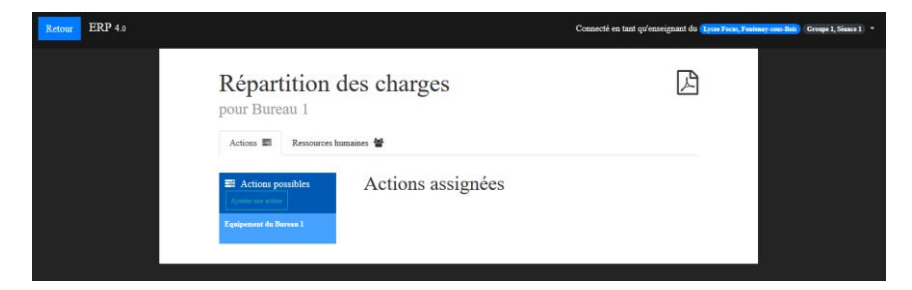

Connectez-vous avec un profil « élève » pour vérifier l'affectation possible des agents sur les tâches

| Retour ERP 4.0 |                                                                                   | Connecté en tant que Dianne Havert 13400 Fo | ncus, Fantony-anno-Bain Équipe GLSI 🔹 |
|----------------|-----------------------------------------------------------------------------------|---------------------------------------------|---------------------------------------|
|                | Répartition des charges<br>pour Bureau 1<br>Actions Transmisser 🗑                 | ß                                           |                                       |
|                | Actions possibles Equipement du Bureau 1 Equipement du Bureau 1 Actions assignées | Ajouter Annuler                             |                                       |

Par exemple, une tâche peut être affectée à l'un des membres de l'équipe

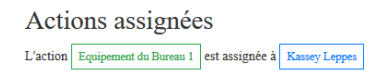

A l'issue d'une séance, ou d'une journée de chantier pour transposer à un fonctionnement réel, le module « Compterendu » permet de saisir ce qui s'est déroulé au cours de l'action collective.

Avec un profil « élève », on accède à un formulaire de compte-rendu

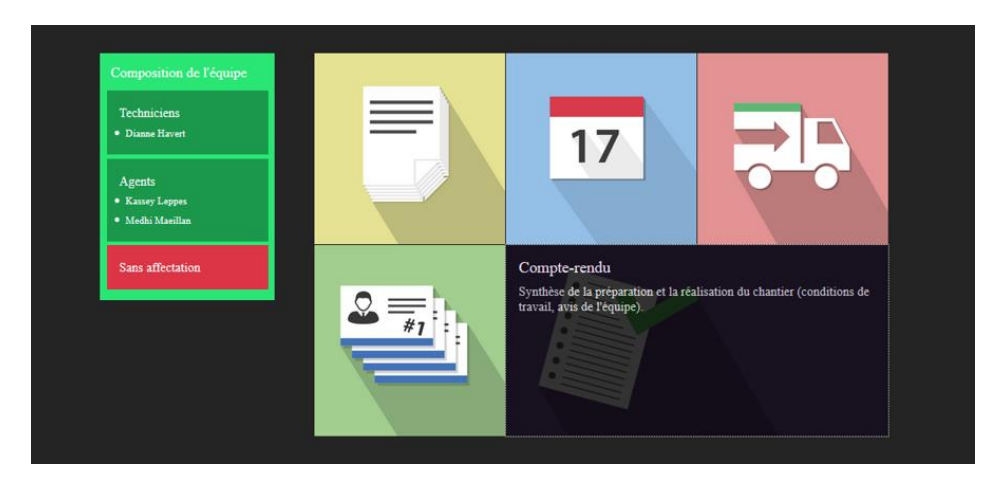

# Compte-rendu par G1.S1

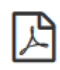

Ce document doit être complété et validé par tous les techniciens de l'équipe.

Il synthétise les études réalisées en amont du chantier et résume sa réalisation. Il est destiné à être remis au maître d'oeuvre et aux autres corps de métiers pour coordonner les prochaines actions.

Sans affectation

#### Composition de l'équipe

| Techniciens |  |
|-------------|--|

• Dianne Havert

Agents • Kassey Leppes • Medhi Maeillan

#### Liste du matériel à commander

| Produit      | Fabriquant | Référence | Élément  |
|--------------|------------|-----------|----------|
| MT1234567    | Schneider  | Bon de    | Bureau 1 |
| Interrupteur | Electric   | commande  |          |
|              |            | N°1       |          |
|              |            | Bureau 1  |          |

#### Répartition des charges

- Actions assignées à Kassey Leppes:
  - Equipement du Bureau 1

#### Conditions de travail

Cocher au plus 5 facteurs vous paraissant à l'origine de mauvaises conditions de travail. Des informations complémentaires peuvent êtres renseignées dans la rubrique Avis de l'équipe

| Facteurs à l'o<br>travail | rigine de mauvaises conditions de                       | Priorité de 1 à 5 | Mesures à adopter |
|---------------------------|---------------------------------------------------------|-------------------|-------------------|
| $\bigcirc$                | Bruit                                                   | ~                 |                   |
|                           | Mauvais éclairage                                       | ~                 |                   |
| 0                         | Mauvaises conditions climatiques                        | ~                 |                   |
| 0                         | Produits dangereux et risques physiques                 | ~                 |                   |
| 0                         | Risques d'accidents                                     | ~                 |                   |
| •                         | Encombrement du poste de travail et des<br>circulations | ~                 |                   |
| 0                         | Port manuel de charges                                  | V                 |                   |
| 0                         | Efforts physiques                                       | V                 |                   |
| 0                         | Mauvaises postures                                      | V                 |                   |
|                           | Déplacements (avec ou sans charge)                      | V                 |                   |
| 0                         | Difficultés de communication                            | V                 |                   |
|                           | Coactivité                                              | ~                 |                   |
|                           |                                                         |                   |                   |

| Matériaux           |                                                 |
|---------------------|-------------------------------------------------|
|                     |                                                 |
|                     |                                                 |
|                     |                                                 |
|                     |                                                 |
|                     |                                                 |
|                     |                                                 |
|                     |                                                 |
|                     |                                                 |
| Matériel/équipement |                                                 |
|                     |                                                 |
|                     |                                                 |
|                     |                                                 |
|                     |                                                 |
|                     |                                                 |
|                     |                                                 |
|                     |                                                 |
|                     |                                                 |
|                     |                                                 |
|                     |                                                 |
|                     |                                                 |
|                     | 🖺 Enregistrer                                   |
|                     |                                                 |
| Signataires         |                                                 |
|                     | Signer le compte-rendu                          |
|                     | Je valide la saisie des informations ci-dessus. |
|                     | 🗹 Dianne Havert                                 |
|                     |                                                 |

Chaque acteur en charge de l'une des quatre applications (Rapports, Planification, Approvisionnement et Répartition des charges), co-pilote de l'action, doit signer le compte-rendu en se connectant tour à tour sur l'application et en signant pour rendre compte de la séance en cours.

|             |  | 🖺 Enregist |
|-------------|--|------------|
|             |  |            |
| Sionataires |  |            |

🗹 Dianne Havert

A tout moment, vous pouvez, en étant connecté avec le profil « enseignant » vus déplacer sur tous les objets de l'application grâce au menu « Administrateur » ci-dessous pour ajuster ou corriger les données.

# Administration de Django

#### Administration du site

| USERS              |           |            |
|--------------------|-----------|------------|
| Utilisateurs       |           | Afficher   |
|                    |           |            |
| ХР                 |           |            |
| Actions            | + Ajouter | 🥖 Modifier |
| Affectations       | + Ajouter | / Modifier |
| Approvisionnements | + Ajouter | / Modifier |
| Charges            | + Ajouter | / Modifier |
| Compétences        |           | Afficher   |
| Fabriquents        | + Ajouter | Afficher   |
| Groupes            | + Ajouter | Modifier   |
| Produits           | + Ajouter | Afficher   |
| Rapports           | + Ajouter | / Modifier |
| Séances            | + Ajouter | / Modifier |
| Täches             | + Ajouter | Modifier   |
| Èlèves             | + Ajouter | / Modifier |
| Èléments           | + Ajouter | / Modifier |

# Actions récentes

#### Mes actions

- Séance N°1 En cours Séance
- Séance Nº1 Non commencée Séance
- Groupe N°1 Groupe
- Groupe N°1 Groupe
- Groupe N°1 Groupe
- + Groupe N°1 Groupe
- + Dianne Havert
- + Kassey Leppes
- Medhi Maeillan Elève